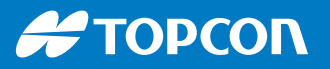

# Horizon Lite - Operation Screen

1071823-01 Quick Start Card

|                                                     |                                                                                                    |                               |                                                                | 7)                        | View controls  |                                     |                      | Guidance toolbar                          |                                           |                                                           |
|-----------------------------------------------------|----------------------------------------------------------------------------------------------------|-------------------------------|----------------------------------------------------------------|---------------------------|----------------|-------------------------------------|----------------------|-------------------------------------------|-------------------------------------------|-----------------------------------------------------------|
| <b>£</b> (                                          | 25)                                                                                                    |                               |                                                                | <b>⊾</b> S                |                | 1                                   | Select mode          |                                           | 7                                         | Task button                                               |
|                                                     | 24                                                                                                    |                               |                                                                | 8                         |                | 2                                   | Guidelock mode       |                                           | 8                                         | Field menu                                                |
| × (                                                 | 23)                                                                                                    |                               |                                                                | 9                         | 11             | 3                                   | Center panned map    | C                                         | 9                                         | Task menu                                                 |
|                                                     | 21)                                                                                                    |                               |                                                                | 10                        | *              | 4 3                                 | Select map layers    |                                           | 10                                        | Guideline menu                                            |
| ₩ (<br>                                             | 20                                                                                                    | _ <u>A</u> _                  |                                                                | 11                        | 9 <b>1</b> 3   | 5 <                                 | Toggle map view mode |                                           | 11                                        | Steering options menu                                     |
| _ (                                                 |                                                                                                    |                               |                                                                | (12)                      |                | 6 E                                 | र्  Zoom out / in    |                                           | 12                                        | Nudge menu                                                |
|                                                     |                                                                                                    |                               |                                                                |                           |                |                                     |                      |                                           | 13                                        | Master switch                                             |
|                                                     | 18                                                                                                    |                               |                                                                | 13                        | 888            |                                     |                      |                                           | 14                                        | Auto steer engage/<br>disengage                           |
| ) مرد                                               | 16 15                                                                                                    | 04:18                         | × 21                                                           | 0.0 344° 0 0              | 9              |                                     | D                    | ashh                                      | oarc                                      |                                                           |
|                                                     | <u> </u>                                                                                                    |                               | 15 Provides selected system status and performance information |                           |                |                                     |                      |                                           |                                           |                                                           |
| Navigation bar                                      |                                                                                                    |                               |                                                                |                           |                |                                     |                      |                                           |                                           |                                                           |
| 16                                                  | Setup screen                                                                                                    | 19                            |                                                                | ISOBUS universal terminal | 22             |                                     | System diagnostics   | 25                                        | торсоп                                    | System information                                        |
| 17                                                  | Inventory manager                                                                                                    | 20                            |                                                                | Auto section control      | 23             | ۶.                                  | GNSS information     |                                           |                                           |                                                           |
| 18                                                  | тар Тар                                                                                                    | 21                            |                                                                | Task information          | 24             | >                                   | Guidance             |                                           |                                           |                                                           |
| Swipe up from base of screen to open Pop-up toolbar |                                                                                                    |                               |                                                                |                           |                |                                     |                      |                                           | bar                                       |                                                           |
| emp                                                 |                                                                                                    |                               |                                                                |                           | 1 Pow          |                                     | Power                | 5                                         | 5 8                                       | Screen recording                                          |
| O                                                   | $\bigcirc \bigcirc \bigcirc \bigcirc \bigcirc \bigcirc \bigcirc \bigcirc \bigcirc \bigcirc \bigcirc \bigcirc \bigcirc \bigcirc \bigcirc \bigcirc \bigcirc \bigcirc \bigcirc $ |                               |                                                                |                           |                | 2                                   | Tool tips            | 6                                         | 6 C                                       | Decrease brightness                                       |
| (1                                                  |                                                                                                    | (5)                           | 6                                                              | (7) (8)                   |                | 3                                   | Eject USB            | 7                                         | ' Ir                                      | ncrease brightness                                        |
| Ċ                                                   |                                                                                                    | C                             | C                                                              |                           |                | 4                                   | Screenshot           | 8                                         | 6 C                                       | Day & Night mode                                          |
|                                                     | Field menu 💾 Task menu 🚺                                                                                                    |                               |                                                                |                           |                | Guideline menu Master switch status |                      |                                           |                                           |                                                           |
|                                                     | Select field                                                                                                    |                               | Select task                                                    |                           | Ĵ              | Select guidance                     |                      | Ready to use. Select master switch.       |                                           |                                                           |
| ٥                                                   | Create new field                                                                                                    | Đ                             | Create new task                                                |                           |                | Cycle guidance mode                 |                      | Ħ                                         | Engaged and active. Select master switch. |                                                           |
| *                                                   | Unload field                                                                                                    | Configure task regions        |                                                                |                           | $\mathfrak{S}$ | Cycle guidance                      |                      |                                           | Dise                                      | ngaged. Select master                                     |
|                                                     | Place flag point                                                                                                    | Clear task data               |                                                                |                           | ÷              | Create guideline                    |                      |                                           | SWIT                                      | ch for possible causes.                                   |
|                                                     | Record field boundary                                                                                                    | -                             |                                                                |                           | I.             | Record AB line                      |                      | Auto steer status                         |                                           |                                                           |
|                                                     | boundary recording                                                                                                    | Steering options menu         |                                                                |                           |                | Record identical curve              |                      | Ready to use. Press to engage auto steer. |                                           |                                                           |
| ▲                                                   | offset                                                                                                    |                               |                                                                | stoor status              |                | Becord pivot                        |                      | Er                                        | Enga                                      | ngaged and active. Press to                               |
| -2-                                                 | Configure headland for ask                                                                                                    |                               |                                                                |                           |                | Manual AB line window               |                      |                                           | steering.                                 |                                                           |
| 7                                                   | Clear boundary                                                                                                    | 1                             | Auto steer tuning parameters                                   |                           |                |                                     |                      | 9                                         | Cani<br>stee                              | not engage. Press for ring status troubleshooting.        |
| ۵                                                   | Create boundary from shape file                                                                                                    | Sector Auto steer calibration |                                                                |                           | <b>₩</b>       |                                     |                      | 6                                         | Flash<br>mod                              | ning icon - delayed engage<br>e. Long press to start auto |
| Ø                                                   | coverage                                                                                                    |                               |                                                                |                           |                |                                     |                      |                                           | steel                                     | ed within 15 seconds.                                     |

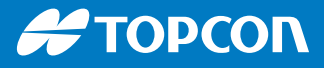

## **Getting started**

#### Change access level

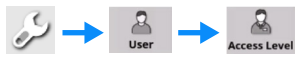

There are pre-defined access levels in Horizon Lite. Each level has specific software capabilities. Topcon recommends the Easy Access Level for new users.

Enable/disable features and view licesnses

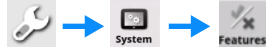

Features in Horizon Lite can be enabled or disabled. Not all feaures are enabled by default. Features require a license. Licenses are available from your dealer.

## **Basic operation**

(1)

Create a new vehicle profile

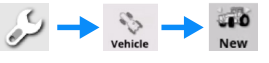

Follow the screen prompts. Enter the vehicle geometry measurements accurately.

OR

Select a vehicle profile

 $\xrightarrow{\searrow} \rightarrow \underset{\text{Vehicle}}{\overset{\otimes}{\longrightarrow}} \rightarrow \underset{\text{Select}}{\overset{\otimes}{\rightarrow}}$ 

2

3)

Create a new implement

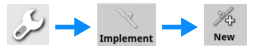

Follow the screen prompts. Enter the implement geometry measurements accurately.

#### OR

#### Select an implement profile

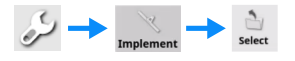

Create a new field

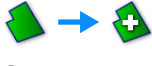

OR

Select field

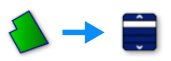

### Record boundary (Optional)

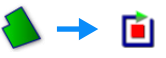

Drive the vehicle around the boundary. A blue line shows the boundary.

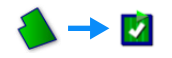

See the Operator Manual to change the recording settings.

#### 4) Create a new guideline

Position the vehicle at the start of the guideline. and place point A.

## $[] \rightarrow \square \rightarrow [\square \rightarrow 0]$

Drive the vehicle to the end of the guideline and place point B.

] [ -> []

OR

Select a guideline

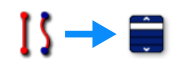

## 5) Auto steer & record coverage

Drive the vehicle close to the active guideline. Select the Auto steer button.

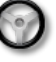

AND / OR

Select the Master switch button to record a coverage map of work.

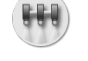

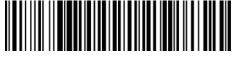